### red eléctrica Una empresa de Redeia

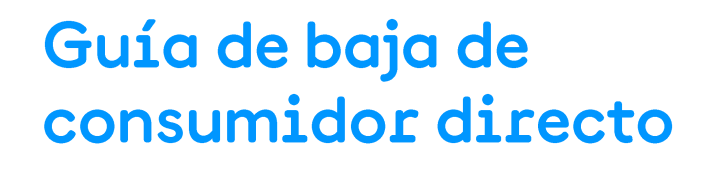

Dirección General de Operación Noviembre 2024

### Control de modificaciones

| Versión | Fecha      | Modificaciones |
|---------|------------|----------------|
| 1       | 01/11/2024 | Nuevo formato  |

### Índice

| Contro | ol de modificaciones                                                          | 2  |
|--------|-------------------------------------------------------------------------------|----|
| 1 Exe  | ención de responsabilidades                                                   | 1  |
| 2 Ob   | jeto                                                                          | 1  |
| 2.1    | Antes de empezar ¿Qué guía debo consultar?                                    | 1  |
| 3 Alc  | ance y ámbito de aplicación                                                   | 2  |
| 4 De   | scripción del proceso/procedimiento                                           | 2  |
| 4.1    | Resumen del proceso de cese de consumidor directo o de CUPS                   | 2  |
| 4.2    | Comunicación de cese de actividad como consumidor directo ante el Ministerio  | 2  |
| 4.3    | Solicitud de baja del CUPS en GDE                                             | 3  |
| 4.4    | Solicitud de baja de la UP en GDE                                             | 5  |
| 4.5    | Envío de la solicitud de baja                                                 | 6  |
|        | 4.5.1 Caso 1: envío de la solicitud de baja del CUPS (no se da de baja la UP) | 6  |
|        | 4.5.2 Caso 2: envío de la solicitud de baja del CUPS y UP                     | 7  |
| 4.6    | Envío de la solicitud de baja de la empresa                                   | 7  |
| 4.7    | Consulta de expedientes de baja: conocer el estado de la solicitud            | 7  |
| 4.8    | Aceptación de expedientes de baja                                             | 8  |
| 5 Do   | cumentación de referencia I de                                                | 8  |
| 6 Ca   | nales de contacto                                                             | 8  |
| 7 Glo  | osario                                                                        | 9  |
| 8 Ane  | exos                                                                          | 10 |
| Anex   | to 1. Recomendaciones básicas                                                 | 10 |
| Anex   | «o 2. REMIT                                                                   | 10 |

### 1 Exención de responsabilidades

Este documento no tiene ningún valor normativo. Si bien se ha procurado que la información esté actualizada y sea exacta, el operador del sistema declina toda responsabilidad en cuanto a la información contenida en el mismo. Dicha información es de carácter general y no alude a circunstancias específicas de sujetos concretos ni constituye manifestación de opiniones profesionales o jurídicas.

El operador del sistema declina toda responsabilidad por pérdidas sufridas como consecuencia de decisiones, acciones u omisiones basadas en la información publicada en este documento. En particular, el operador del sistema declina toda responsabilidad por pérdidas económicas o perjuicios indirectos, incluidos, sin restricciones, cualquier pérdida comercial o lucro cesante resultantes directa o indirectamente de, o relacionados con, la publicación de este documento por el operador del sistema, y el uso que pudiera hacerse de este documento

### 2 Objeto

El objeto de esta guía es proporcionar a las empresas interesadas en dejar de participar como consumidor directo en el Mercado o en el despacho o sus representantes una referencia completa y detallada sobre los pasos y requisitos necesarios para lograrlo. Esta guía tiene como finalidad facilitar el entendimiento de las normativas vigentes y los procedimientos para dar de baja el registro como consumidor directo, asegurando que las empresas puedan dejar de operar ante el OS en el menor tiempo posible.

#### 2.1 Antes de empezar... ¿Qué guía debo consultar?

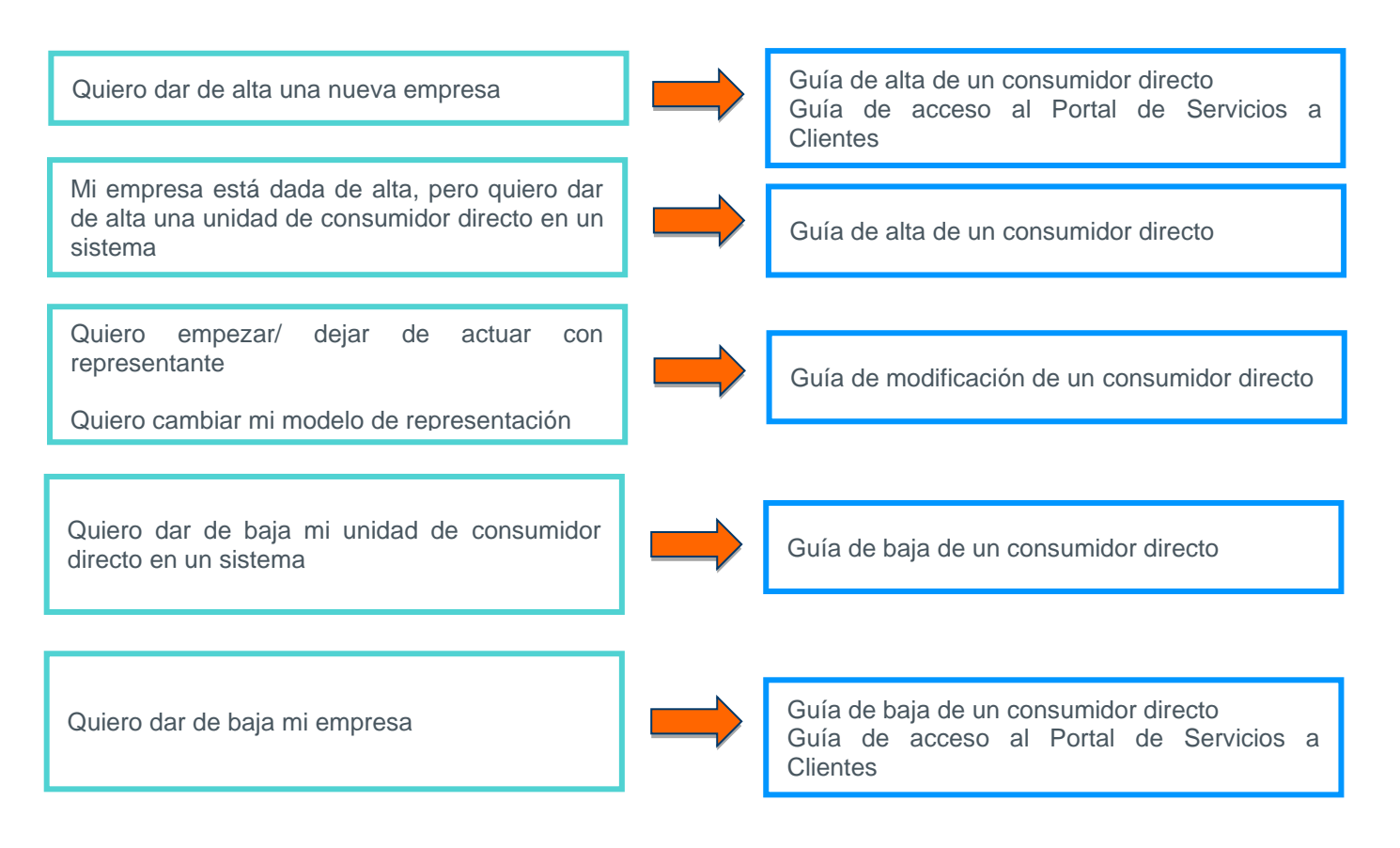

### 3 Alcance y ámbito de aplicación

El presente documento tiene como objetivo proporcionar una guía detallada para las empresas que desean darse de baja como consumidor directo de energía eléctrica o como representantes de estas. Esta guía abarca todos los aspectos necesarios para cumplir con los requisitos establecidos en los procedimientos de operación del operador del sistema para obtener la baja como consumidor directo.

El alcance de esta guía incluye el proceso de baja y los pasos detallados para la obtención de la condición de baja como consumidor directo y está diseñada para ser un recurso integral que facilite a las empresas el proceso para dejar de participar como consumidor directo o su representante, asegurando el cumplimiento de todas las normativas y promoviendo la excelencia operativa.

### 4 Descripción del proceso/procedimiento

#### 1. Comunicación de cese de actividad ante el Ministerio ¿El consumidor SI 2. Baia en GDE de CUPS Envío de correo con expedientes de baia directo seguirá participando Verificación en el mercado con otros CUPS, en otra de la información actividad baja (comercializad Aceptación expediente baja Opto. Liquidaciones zed eléctrica ¿La UPR del CUPS tiene otros generador...) o como Baja del SM en el 6.a. Envío de correo con el faciones vrica SI NO CUPS consumidor Portal de Servicios expediente de baja a Clientes e sios asignados? directo en otro sistema? Baja en GDE 6.b. Envío de correo con NO de la UPR expediente de baja Voy a cesar la actividad de consumidor SI → Proceso de baja en OMIE directo en la Península

#### 4.1 Resumen del proceso de cese de consumidor directo o de CUPS

# 4.2 Comunicación de cese de actividad como consumidor directo ante el Ministerio

Es imprescindible remitir a la Dirección General de Política Energética y Minas la comunicación de cese de actividad a través del **procedimiento CONSUS**. Se puede encontrar más información acerca del procedimiento CONSUS en el siguiente enlace:

https://www.miteco.gob.es/es/energia/energiaelectrica/electricidad/distribuidores/consumidoresdirectosmercado.html

En la comunicación se debe especificar el CUPS que vaya a dejar de desarrollar la actividad

#### 4.3 Solicitud de baja del CUPS en GDE

Se debe acceder a la web privada de participantes del eSIOS, para la cual se tiene que disponer de certificado digital de acceso: <u>https://participa.esios.ree.es/sujetos/</u>

El certificado digital de acceso se obtiene en el proceso de activación en el servicio de Mercado eléctrico y despachos técnicos no peninsulares, en el Portal de Servicios a Clientes.

Para solicitar la baja del CUPS en GDE se tienen que seguir los siguientes pasos.

Paso 1. Seleccionar el CUPS que se va a dar de baja.

| Información de Meccados                                     | Interc      | onexiones         | Información General           | Envios                  | Reclamaciones     | Consultar datos estructurales | Gestionar datos estructurales                                                                                   |
|-------------------------------------------------------------|-------------|-------------------|-------------------------------|-------------------------|-------------------|-------------------------------|----------------------------------------------------------------------------------------------------|
| Gestionar Datos Bitruotur                                   | ales        | Gestionar (       | Datos Estructurales > SE      | P> CUPS                 |                   |                               |                                                                                                    |
| 8P                                                          | ۲           | - Fitro de        | selección                     |                         |                   |                               |                                                                                                    |
| Sujetos de Mericado                                         |             |                   | 13103201                      | -                       |                   |                               |                                                                                                    |
| Unblades de Programación                                    |             | U.F               | Pogramación                   |                         | CUPS              |                               | 🗹 Consultar 🔀 Limpiar                                                                                           |
| Unblades Físicas y códigos Ol<br>de generación convencional | -           |                   |                               |                         |                   |                               |                                                                                                    |
| Unblades Físicas y códigos Ol<br>de generación según RD 413 | L<br>1/2014 |                   |                               |                         |                   |                               | a starter and a starter and a starter and a starter and a starter and a starter and a starter and a starter and |
| Contratos Blaterales                                        |             | Extra             | as CUP8                       |                         | CL                | JP8                           | Tarifa                                                                                                    |
| Zonas de Regulación                                         |             | 6                 |                               | A had ir CUP8           | 2                 |                               |                                                                                                    |
| CUPS                                                        |             |                   |                               |                         |                   |                               |                                                                                                    |
| 8E)E                                                        | >           |                   | EX                            |                         |                   |                               | 3.0A                                                                                                    |
|                                                             |             | •                 |                               |                         |                   |                               |                                                                                                    |
| N.S.                                                        |             | L                 |                               |                         |                   |                               |                                                                                                    |
| Pa                                                          | ra da       | arse de<br>onar C | e baja en los<br>LUPS en el a | territorio<br>partado S | s no penii<br>FIF | nsulares, se debe             | erá                                                                                                    |

Paso 2. Seleccionar el CUPS que se va a dar de baja.

| Información de Unecados 🛛 I              | Información General             | Envioa     | Reclamaciones | Consultar datos estructura es Gestiona | r datos estructurales 🔤 ocumentació |
|------------------------------------------|---------------------------------|------------|---------------|----------------------------------------|-------------------------------------|
| Oestionar Delos Estructurale             | Oestonar Datos Estucturales > 1 | SEP > OUPS |               |                                        |                                     |
| 829                                      | •                               |            |               | Detaile CUPS                           |                                     |
| Sujetos de Mericado                      |                                 |            |               |                                        |                                     |
| Unidades de Programación                 | CUP\$                           |            |               |                                        |                                     |
| Unitades Falces y cócipos OL             | Feoha consulta                  |            |               | Feoha fin veildez dalos                |                                     |
| Unitedes Falces y códoos QL              | ours                            |            |               | De sor lpoion                          |                                     |
| de generación según RD 413/20            | 14                              |            |               |                                        |                                     |
| Contratos Blaterales                     | Caltos a dic cionales           |            |               |                                        |                                     |
|                                          | Tarifa                          | 3.04       |               |                                        |                                     |
| 000                                      | Pote hola (ww)                  |            |               | ene rota plana gar ancias (            | (wiwn) a                            |
| 308                                      | Cardina Midel Mular             |            |               | Danks a solal dai Malar                |                                     |
|                                          |                                 |            |               |                                        |                                     |
| Sep see                                  | Unidad de Programaci            | ón         |               |                                        |                                     |
| i                                        | Codigo BC                       |            |               | Os play-Name                           |                                     |
| 1.1.1.1.1.1.1.1.1.1.1.1.1.1.1.1.1.1.1.1. | Código UP                       |            |               | Compra/Venta                           | 0                                   |
| 1.1.1.1.1.1.1.1.1.1.1.1.1.1.1.1.1.1.1.1. | Descripcion corta               |            |               | Descripción larga                      |                                     |
| -                                        | Tipo de producción              | NA         |               | Tipo de adquisición                    | CONSULIDO RES DRIECTO :             |
|                                          | Requiere UF                     | N          |               | Frontera                               | NA                                  |
| ra darso do                              |                                 |            |               |                                        |                                     |
| a uaise ue                               |                                 |            |               |                                        |                                     |
| a en los                                 |                                 |            |               |                                        |                                     |
| ritorios no                              |                                 |            |               |                                        |                                     |
| aineularee ee                            |                                 |            |               |                                        |                                     |
| inisulates, se                           |                                 |            |               |                                        |                                     |
| berá                                     |                                 |            |               |                                        |                                     |
| eccionar CUPS                            | Acciones                        |            |               |                                        |                                     |
|                                          |                                 | finer.     |               | Decide Reb                             | Reference in Infe                   |
| el apartado                              | 800                             |            |               | Con of Data                            | Mator nar a 18 1918                 |
| E                                        | 1                               |            |               |                                        |                                     |

Paso 3. Enviar la solicitud de baja del CUPS.

| Gestionar Datos Estructurales   | Gestionar Datos Estructural | es > SEP > CUPS |                             |                       |
|---------------------------------|-----------------------------|-----------------|-----------------------------|-----------------------|
| 82P ¥                           | 1                           |                 | Baja CUP S                  |                       |
|                                 | CUPS                        |                 |                             |                       |
| Sujetos de Mericado             | Fecha propuesta             | 17/09/2019      | •                           |                       |
| Unblades Falces y códipos OL    | 0.00                        | 1               | <br>De sorie side           | NO APORTADO           |
| de generación convencional      | Datos a diccionale          | 5               | of sorry and                |                       |
| de generación según RD 413/2014 |                             | 3.04            |                             |                       |
| Contratos Blaterales            | Tarifa                      |                 |                             |                       |
| 7 oraș de Beguleción            | Potenola (MW)               | 0.04            | <br>Bie rola para garantias | (M Wh)  *             |
| curs                            | CIFdeltitular               | es p            |                             |                       |
| NDE P                           | Código BM dei titular       |                 | Razón social del titular    |                       |
| Oastida da Balalindar           |                             |                 |                             |                       |
| 18P-18E /                       | Unidad de Progra            | macion          |                             |                       |
| i                               | Código BC                   |                 | Dis play-Name               |                       |
| i i                             | Código UP                   | )               | Com pra/Venta               | jo l                  |
| •                               | De soripolón corta          |                 | De soripolón larga          |                       |
| <b></b>                         | Tipo de producción          | NA              | Tipo de adquisición         | CONSUMED RES DRECTO S |
|                                 | Requiere UF                 | N               | Fronte ra                   | NA                    |
|                                 | Observeciones               |                 |                             |                       |
| darse de baia                   |                             |                 |                             |                       |
| a torritorioo no                |                             |                 |                             |                       |
| is territorios no               |                             |                 |                             |                       |
| nsulares, se                    | Acciones                    |                 |                             |                       |
| rá seleccionar                  |                             | Ouar dar        | Envlar                      | Retornar a la lista   |
| S on ol                         |                             |                 |                             |                       |

#### 4.4 Solicitud de baja de la UP en GDE

Se debe acceder a la web privada de participantes del eSIOS, para la cual se tiene que disponer de certificado digital de acceso: <u>https://participa.esios.ree.es/sujetos/</u>

El certificado digital de acceso se obtiene en el proceso de activación en el servicio de Mercado eléctrico y despachos técnicos no peninsulares, en el Portal de Servicios a Clientes.

Para solicitar la baja de la UP en GDE se tienen que seguir los siguientes pasos.

Paso 1. Seleccionar la UP que se va a dar de baja:

| Información de Mercados Inte                                                                                                    | rconexiones Informa                                    | ación General             | Envice Reclar              | naciones Consultar datos estructurales | Gestionar datos estructurales | Documentación                               |
|----------------------------------------------------------------------------------------------------|--------------------------------------------------------|---------------------------|----------------------------|----------------------------------------|-------------------------------|---------------------------------------------|
| Gestionar Datos Estructurales                                                                                                    | Gestionar Datos Est                                    | ructurales > SEP > Ur     | ibades de Rograma          | lón                                    |                               | 4 🎚 🕾 🛛 🕯                                   |
| SUBIOS de Mercado<br>Unblades de Rigramación<br>Unblades Físicas y códipos OL                                                                  | - Filtro de selecció<br>Fecha consul<br>U. Programació | 0n<br>ta 13/09/2019<br>0n | Tpo de pro                 | ducción Todos                          | 🖉 Consultar 🚺 Limpiar         |                                             |
| de generación convencional<br>Unblades Físicas y códigos OL<br>de generación según RD 413/2014<br>Contratos Bilaterales<br>Zonas de Regulación | Extras                                                 | Código<br>UP<br>Ahadir    | Desoripo.<br>oorta         | Tipo de producción                     | Tipo                          | Resumen de Unidades de Pr<br>de adquisiolón |
| CLPS                                                                                                    |                                                        | A 1001                    |                            | NA                                     | CON                           | SUI DORES DRE                               |
| 887 88E                                                                                                    | <br>ara darse de<br>eleccionar le                      | e baja en le<br>os CUPS e | os territor<br>en el apart | ios no peninsulares,<br>ado SEIE       | se deberá                     |                                             |

Paso 2. Solicitar la baja de la UP:

| Castor     Castor     Castor     Castor     Castor     Castor     Castor     Castor     Castor     Castor       Castor     Castor                                                                                                    |                                 |                                                                                        |                                            |                                             |               |  |  |  |  |
|----------------------------------------------------------------------------------------------------|---------------------------------|----------------------------------------------------------------------------------------|--------------------------------------------|---------------------------------------------|---------------|--|--|--|--|
| Bit Market Market Ma                    | Información de Mercados Interc  | Gestiones Información General Envios<br>Gestionar Datos Estructurales > SEP > Unidades | Reclamaciones Consultar datos estructurale | Gestionar datos estructurales Do amentación |               |  |  |  |  |
| Compare A construction of the advector of the advector of        | Cestional Dates Estructurales   |                                                                                        |                                            |                                             |               |  |  |  |  |
| But as the case     Utilise of Programacion       Unders is a Programacion (UV) /     Utilise of Programacion       de generacion consulta     13/05/0019       de generacion consulta     13/05/0019       de generacion consulta     10/05/0016       de generacion consulta     10/05/0016       de generacion consulta     10/05/0016       de generacion consulta     10/05/0016       de generacion consulta     10/05/0016       de generacion consulta     10/05/0016                                                                                                    | 8EP ¥                           |                                                                                        | r                                          | etalle Unidad de Programación (UP)          |               |  |  |  |  |
| United de Programación         Unided de Programación           de generación convencional<br>unasión risky in Rol 13001001<br>de generación seguin Rol 13001001<br>de generación seguin Rol 1300100000<br>de generación seguin Rol 1300100000<br>de generación seguin Rol 13001000000000000000000000000000000000                                                                                                    | Sujetos de Mercado              |                                                                                        | -                                          |                                             |               |  |  |  |  |
| digeneration construction     1     Display Atome     /       digeneration construction     Codigo BC     1     Display Atome     /       Consider Splay Coding Coding and Coding BC     1     Display Atome     /       Codigo BC     1     Display Atome     /       Codigo BC     1     Display Atome     /       Codigo BC     1     Display Atome     /       Codigo BC     1     Display Atome     /       Codigo BC     1     Display Atome     /       Codigo BC     1     Display Atome     /       Codigo BC     1     Display Atome     /       Codigo BC     1     Display Atome     /       Codigo BC     0     A     Display Atome     /       Codigo BC     0     A     Display Atome     NA       Display Atome     NA     NA     Tipo de adjuision     Construction       Codigo BC     NA     NA     NA     NA     NA       Display Atome     NA     NA     NA     NA       Display Atome     NA     NA     NA     NA       Display Atome     NA     NA     NA     NA       Display Atome     NA     NA     NA     NA       Di                                                                                                    | Unblades de Programación        | Unidad de Programación                                                                 |                                            |                                             |               |  |  |  |  |
| Under Flocar y colpor 0.<br>de generación sofin R4 1000 PC 4<br>Construction Bateriatas<br>Zons de Regulación<br>CUPS                                                                                                    | de generación convencional      | Fe oha oo ns ulta                                                                      | 13/09/2019                                 | Fe oha fin valide z datos                   |               |  |  |  |  |
| output sector segon Regulación     Collego LP     A       Curre de Bartes dels     Compose - Venta - NA     COLIREA     Tipo de addutáció       Curre de Bartes dels     Compose - Venta - NA     COLIREA     Tipo de addutáción       Curre de Bartes dels     N     Conservantas estava     NA       Ons de Abaltados - Servanta - NA     COLIREA     Tipo de addutáción     NA       Servantas de Bartes de Bartes de Bartes de Bartes de Conservantas (M VA)     N     Atta efficiencia     NA       Para darse de Darja e no los cerritorios no poenínsulares, se deberá seleccionar CUPS en el apartado     NA     Wereados habitados     N       CUPS en el apartado     CUPS en el apartado     Modifiar     Nerteopantas     N                                                                                                    | Unblades Fisices y códigos OL   | Código EC                                                                              | 1                                          | Display-Name                                | ,             |  |  |  |  |
| Conside Basized S     Description on the     Auccount     Description in the     A       Conside Requesion     Current     Tipo de addutáción     NA     Fondera     NA       Conside Requesion     NA     Constante     NA     Fondera     NA       Requiere UF     N     Tipo de adquisibilitan     CONSUMEDRES C       Oestion de to Initiales     NA     Materiale NA     Consumeration       Services     N     Alta efficiencia     NA       Requiere UF     N     Alta efficiencia     NA       Datios addicionales     NA     Matingip     NA       Para darse de boals     NA     Matingip     NA       Poisonal Consumerations on openinsulares, see deberá seleccionar     CUPS en el apartado     Services       CUPS en el apartado     Services     Fordera     Services       Seleccionar     Lindifiar     Lindifiar     Derde tage                                                                                                    | de generación según RD 413/2014 | Código UP                                                                              | *                                          |                                             |               |  |  |  |  |
| Compre-Vente-NA COUREA Tipo de adduidad Compre-Vente-NA NA COUREA NIA Prontera NA Compre-Vente-NA NA COUREA NIA Prontera NA Compre-Vente-NA NA COUREA NIA Prontera NA Compre-Vente-NA NA COUREA NIA Prontera NA Requiere UF N Tipo de adduidad Requiere UF N A Tipo de adduidad Requiere UF N A Tipo de adduidad Requiere UF N A Alta eriotenoia NIA Requiere UF N A Alta eriotenoia NIA Requiere UF NA Consultationale NIA Gestionable NIA UPBom beo as ootads NIA Podenoia MW Bergia para garantias (MWA) 190 Mercados habilitados Pertolopantes                                                                                                    | Zonas de Bequíación             | Des oripolón corta                                                                     | Australian                                 | Des orip dón larga                          | A             |  |  |  |  |
| Tipo de producción NA NA Prontera NA Requirer UF N Tipo de adquisición CONSUMIDORES C<br>SEP-IBE I Datos a dcionales II Datos a dcionales II Datos II datos II datos | CUPS                            | Compra-Venta-NA                                                                        | COMPRA                                     | Tipo de actividad                           |               |  |  |  |  |
| NEE     N     Tipo de adquisition     CONSUMIDORES I       Oestion de lototudes<br>SEP SEE     Datos adcionales     N/A     Alta eficiencia     N/A       Oestion de lototudes<br>SEP SEE     N     Alta eficiencia     N/A       Oestion de lototudes     N/A     Mutisp     N       Oestion de lototudes     N/A     Mutisp     N       Oestion de lototudes     N/A     Mutisp     N       Oestion de lototudes     N/A     UPBom beo as colada     N/A       Oestion de lototudes     N/A     UPBom beo as colada     N/A       Oetonis (II W)     Receptora consigna tension     N       Pofenois (II W)     Nercados habilitados     N       CUPS en el<br>apartado<br>SEIE     Acciones     Mertados habilitados                                                                                                    |                                 | Tipo de producción                                                                     | N/A                                        | Fronte ra                                   | N/A           |  |  |  |  |
| Detos a dcionale s     Detos a dcionale s     Detos a dcionale         | 88E 🕨                           | Requiere UF                                                                            | N                                          | Tipo de adquisición                         | CONSUMDORES ( |  |  |  |  |
| Ber stell     Image: Stell stell     Image: Stell stell     N     Atta efficiencia     N/A       Ber stell     NA     Mutisp     N       Para darse de baja en los cerritorios no peninsulares, se deberá seleccionar CUPS en el apartado SEIE     Merodos habilitados     Merodos habilitados                                                                                                    |                                 | Datos a dicionales                                                                     |                                            |                                             |               |  |  |  |  |
| Oestionable     NA     Mutice     N       Para darse de<br>baja en los<br>cerritorios no<br>beninsulares,<br>se deberá<br>seleccionar<br>CUPS en el<br>apartado<br>SEIE     Oestionable     NA     Mutice     NA       Mercados habilitados     NA     UPBom beo as colada     NA       Mercados habilitados     NA     Receptora consigna tensión     N                                                                                                    | Gestion de Solicitudes          | En pruebas                                                                             | N                                          | Alta eficien cia                            | N/A           |  |  |  |  |
| Tipo Bombeo     NA     UPBombeo acolada     NA       Para darse de<br>boaja en los<br>cerritorios no<br>cerritorios no<br>ceninsulares,<br>se deberá<br>seleccionar<br>CUPS en el<br>apartado<br>SEIE     Mercados habilitados     NA     NA                                                                                                    |                                 | Gestionable                                                                            | N/A                                        | M ultieje                                   | N             |  |  |  |  |
| Polenols (M V)<br>Para darse de<br>baja en los<br>territorios no<br>beninsulares,<br>se deberá<br>seleccionar<br>CUPS en el<br>apartado<br>SEIE<br>Acciones                                                                                                    |                                 | Tipo Bombeo                                                                            | N/A                                        | UP Bom be o as oolada                       | N/A           |  |  |  |  |
| Para darse de<br>baja en los<br>territorios no<br>beninsulares,<br>se deberá<br>seleccionar<br>CUPS en el<br>apartado<br>SEIE<br>Acciones<br>Wolflier<br>Derde baja                                                                                                    |                                 | Pote nola (M W)                                                                        |                                            | Receptor a consignation sión                | N             |  |  |  |  |
| baja en los<br>cerritorios no<br>beninsulares,<br>se deberá<br>seleccionar<br>CUPS en el<br>apartado<br>SEIE     Merodos habilitados       - Acciones                                                                                                    | Para darse de                   | Energia para garantias (M Wh)                                                          | 190                                        |                                             |               |  |  |  |  |
| Pertologantes Pertologantes Pe   | baja en los                     |                                                                                        | Mercados habilitados                       |                                             |               |  |  |  |  |
| beninsulares,<br>se deberá<br>seleccionar<br>CUPS en el<br>apartado<br>SEIE<br>Acciones<br>Modifier<br>Derde baja                                                                                                    | territorios no                  | Participantes                                                                          |                                            |                                             |               |  |  |  |  |
| se deberá<br>seleccionar<br>CUPS en el<br>apartado<br>SEIE Acciones Modifier Darde baja                                                                                                    | peninsulares,                   |                                                                                        |                                            |                                             |               |  |  |  |  |
| seleccionar<br>CUPS en el<br>apartado<br>SEIE — Acciones — — Modifiar — — — — — — — — — — — — — — — — — — —                                                                                                    | se deberá                       |                                                                                        |                                            |                                             |               |  |  |  |  |
| Seleccionar<br>CUPS en el<br>apartado<br>SEIE Acciones                                                                                                    |                                 |                                                                                        |                                            |                                             |               |  |  |  |  |
| CUPS en el<br>apartado<br>SEIEAcciones                                                                                                    | seleccionar                     |                                                                                        |                                            |                                             |               |  |  |  |  |
| Acciones Acciones Darde baja                                                                                                    | CUPS en el                      |                                                                                        |                                            |                                             |               |  |  |  |  |
| Acciones Dar de baja                                                                                                    | apartado                        |                                                                                        |                                            |                                             |               |  |  |  |  |
| Acciones Dar de baja                                                                                                    | CEIE                            |                                                                                        |                                            |                                             |               |  |  |  |  |
| Acciones Dar de baja                                                                                                    | JEIE                            |                                                                                        |                                            |                                             |               |  |  |  |  |
| Modifier Darde baja                                                                                                    |                                 | Acciones                                                                               |                                            |                                             |               |  |  |  |  |
|                                                                                                    |                                 | M od if icer                                                                           |                                            | Dar de baja                                 |               |  |  |  |  |

Paso 3. Enviar la solicitud de baja de la UP:

| Información de Mercados - Interc                                                                                                    | onexiones Información General                                                                                                    | Envice                                                                                 | Reclamaciones          | Consultar datas      | estructurales                                                                                                    | Gestioner                                                                 | dates estructurales                        | Documentación     |  |
|----------------------------------------------------------------------------------------------------|----------------------------------------------------------------------------------------------------|----------------------------------------------------------------------------------------|------------------------|----------------------|----------------------------------------------------------------------------------------------------|---------------------------------------------------------------------------|--------------------------------------------|-------------------|--|
| Gestionar Datos Estructurales                                                                                                    | Gestionar Datos Estructurales > SE                                                                                                    | P> Unblades de P                                                                       | Rogramación<br>Baja de | e Unidad pro         | ogramaci                                                                                                    | ón (UP)                                                                   |                                            |                   |  |
| Subtos de Mar cado<br>Unitades de Programación<br>Unitades de Programación<br>Unitades Parces y congos OL<br>de generación convencional<br>Unitades Palcias y congos OL<br>de generación según RO 413/2014<br>Contratos Blatarales<br>Zonas de Regulación<br>CUPS<br>BEE<br>Gestion de el foloitudes<br>SEP- SEE | Unidad de Programación Fecha propuesta Codigo EC Codigo UP Desoripción corta Tipo de producción Requiere UF     Datos adicionales En pruebas Oestionable Tipo Bombeo Potencia (M W) Energia para garantias (M Wh) | 18/09/2019<br>18//<br>18//<br>/<br>/<br>/<br>/<br>/<br>/<br>/<br>/<br>/<br>/<br>/<br>/ |                        |                      | Dis play-Nai<br>Compra/Ve<br>Descripolo<br>Tipo de ad<br>Frontera<br>A ita e fioler<br>Mutie je<br>UP Bomber<br>Receptora<br>tension | m e<br>e nta<br>n larga<br>quisiolón<br>nola<br>o as colada<br>o on signa | )<br>(000000000000000000000000000000000000 | RES DIRECTOS      |  |
| Para darse de<br>baja en los<br>territorios no<br>peninsulares, se<br>deberá<br>seleccionar<br>CUPS en el                                                                                                    | Obser vaciones                                                                                                    |                                                                                        |                        | Me road os<br>Partio | : hab litad os<br>olpan fa s                                                                                                    |                                                                           |                                            |                   |  |
| apartado SEIE                                                                                                    |                                                                                                    | Guarda                                                                                 | r                      |                      | Envlar                                                                                                    |                                                                           | Re                                         | tornar a la lista |  |

#### 4.5 Envío de la solicitud de baja

#### 4.5.1 Caso 1: envío de la solicitud de baja del CUPS (no se da de baja la UP)

Enviar a través del módulo Contacta con nosotros del Portal de Servicios a Clientes en la categoría externa nivel 1 "Liquidaciones, garantías, cobros y pagos" la siguiente información:

| Froes constants a clienter | Detereory quantified the second second secon | In the second second se | Asunto                                                                 | Baja CUPS CC                                                        | - Liquidaciones, financlación, garantías, cobros y pagos |  |
|----------------------------|----------------------------------------------------------------------------------------------------|----------------------------------------------------------------------------------------------------|------------------------------------------------------------------------|---------------------------------------------------------------------|----------------------------------------------------------|--|
|                            | (SM) en GDE                                                                                                    |                                                                                                    | TRÁMITE:<br>CÓDIGO SM:<br>CÓDIGO CUPS:<br>EXPEDIENTE GI<br>COMENTARIOS | Baja CUPS CO<br><mark>XXXXX</mark><br>DE BAJA CUPS:<br>G/OBSERVACIO | NSUMIDOR DIRECTO                                         |  |

#### 4.5.2 Caso 2: envío de la solicitud de baja del CUPS y UP

Enviar a través del módulo Contacta con nosotros del Portal de Servicios a Clientes en la categoría externa nivel 1 "Liquidaciones, garantías, cobros y pagos" la siguiente información:

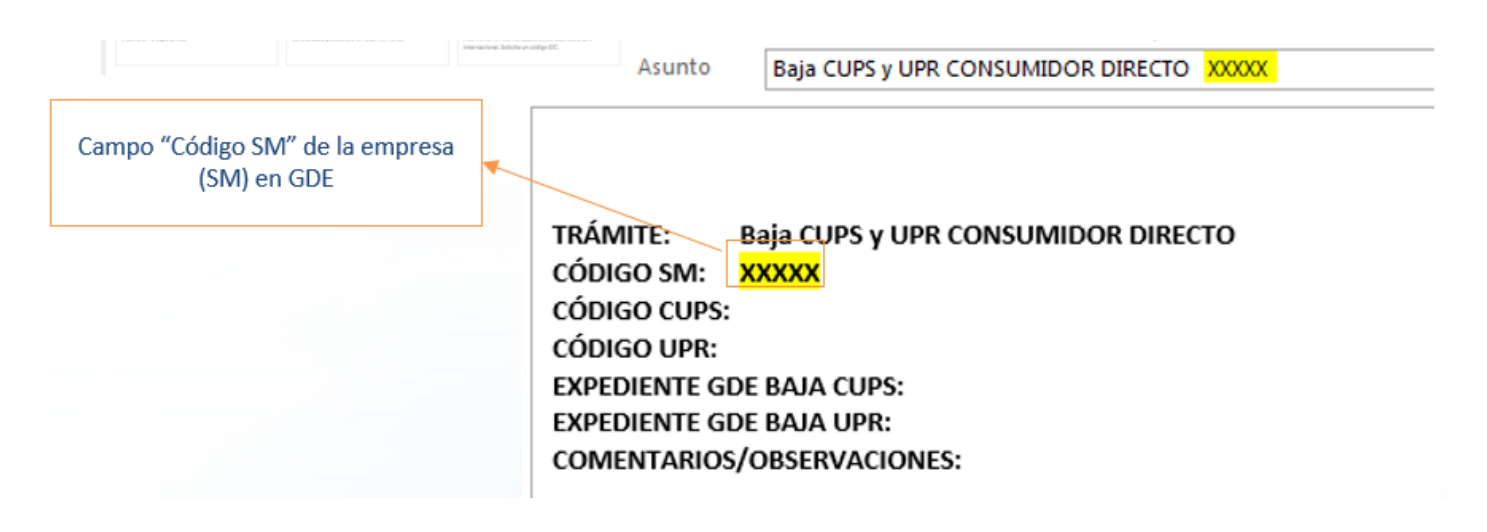

#### 4.6 Envío de la solicitud de baja de la empresa

Se debe acceder a la web del Portal de Servicios a Clientes y, en caso de no estar registrado, registrarse:

https://www.portalclientes.ree.es/#/home

Acceder al módulo Clientes y Usuarios  $\rightarrow$  Servicio de Mercado eléctrico y despachos técnicos no peninsulares  $\rightarrow$  "Desactivar el servicio".

Es importante que se solicite la baja de todos los CUPS y todas las UP del consumidor directo antes de solicitar la desactivación en el servicio de Mercado eléctrico y despachos técnicos no peninsulares.

#### 4.7 Consulta de expedientes de baja: conocer el estado de la solicitud

Acceder a: https://participa.esios.ree.es/sujetos/

En la pestaña Gestionar Datos Estructurales buscar la opción: Gestión de Solicitudes

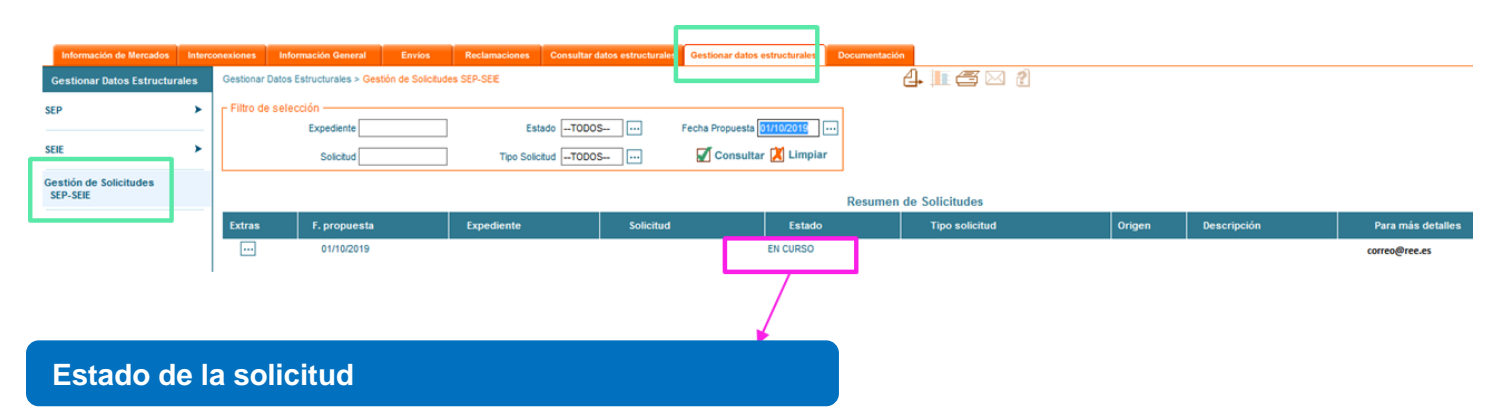

- GUARDADA: No se ha enviado la solicitud. Rellenarla y pulsar ENVIAR
- EN CURSO: La solicitud está mandada y pendiente de verificación
- PENDIENTE: La solicitud que has mandado no es correcta. Modificar la solicitud y volverla a enviar.
- ACEPTADA: La solicitud ha sido aceptada

#### 4.8 Aceptación de expedientes de baja

#### ¿Por qué la solicitud aún no se ha aceptado?

- Falta alguna solicitud de baja en la web privada del eSIOS.
- No se ha enviado en el módulo Contacta con nosotros la solicitud de baja de unidad de programación o CUPS.
- No se ha confirmado por OMIE o el despacho (en caso necesario).
- No se ha comunicado el cese de actividad al Ministerio.

# ¿Cuál es el siguiente paso una vez se ha aceptado mi solicitud de baja de empresa (SM)?

#### Recuperación de garantías en MEFF

La totalidad de las garantías se podrá recuperar una vez haya pasado la fecha de cobros y pagos del cierre definitivo del último mes en el que el participante ha estado vigente, es decir, tras la publicación de la liquidación C5 de dicho mes.

| Teléfono: | +34932704147               |
|-----------|----------------------------|
| Fax:      | +34934121524               |
| Email:    | meffenergia@grupobme.es    |
| Web:      | http://www.meffenergia.com |

### 5 Documentación de referencia

La documentación de referencia es:

- Procedimiento de operación 14.1.
- Procedimiento de operación 14.2.
- Procedimiento de operación 14.3.
- Procedimiento de operación 3.1.
- Ley 24/2013, de 26 de diciembre, del Sector Eléctrico.
- Real Decreto 1955/2000, de 1 de diciembre, por el que se regulan las actividades de transporte, distribución, comercialización, suministro y procedimientos de autorización de instalaciones de energía eléctrica.

#### 6 Canales de contacto

Módulo Contacta con nosotros del Portal de Servicios a Clientes:

https://www.portalclientes.ree.es/#/home91419807

Presentación de garantías:

meffenergia@grupobme.es

### 7 Glosario

| Siglas y términos | Descripción                                                                                                    |
|-------------------|----------------------------------------------------------------------------------------------------|
| OS:               | Operador del Sistema                                                                                                    |
| SM o PM:          | Sujeto de mercado o participante en el mercado, equivale al agente de mercado de OMIE. Son empresas que participan en el mercado. Los SM/PM actualmente son Comercializadores, Consumidores Directos, Generadores y Representantes.                                                                                   |
| SL:               | Sujeto de Liquidación, es el encargado de cobros y pagos y garantías para la facturación del OS. Debe ser sujeto de mercado.                                                                                                    |
| BRP:              | Sujeto de liquidación responsable del balance. Anteriormente denominado sujeto de liquidación (SL).                                                                                                    |
| UP o UPR:         | Unidad de Programación. Es la unidad elemental para la anotación de los derechos de cobro y de las obligaciones de pago que le corresponden en el Registro de Anotaciones en Cuenta del OS. Es la unidad en la que el encargado de lectura agrega las medidas de puntos frontera (PFs) o puntos de suministro (CUPS). |
| CÓDIGO EIC:       | (Energy Identification Code). Códigos de Identificación de los actores que participan<br>en los diferentes mercados energéticos de electricidad y gas. Puede ser tipo X<br>(empresas), o tipo W (unidades de programación)                                                                                            |
| TNP:              | Territorios no Peninsulares (Canarias, Baleares y Ceuta y Melilla)                                                                                                    |
| MEFF:             | Es un tercero autorizado por el OS para la gestión de garantías de pago y facturación.                                                                                                    |
| CD:               | Consumidor Directo                                                                                                    |
| SIL:              | Sistema de Liquidaciones                                                                                                    |

### 8 Anexos

#### Anexo 1. Recomendaciones básicas

Es conveniente que la empresa antes de comenzar su participación tenga en cuenta algunas consideraciones importantes:

- Conocer y acceder el concentrador secundario del distribuidor como Encargado de la Lectura y conocer los plazos de objeción de la medida.
- Conocer el concentrador principal de RE.
- Disponer del calendario de liquidación, facturación y cobros/pagos del Operador del Sistema. Este calendario está disponible en el espacio clientes de <u>www.ree.es</u> y en el fichero ZIP liquicomun publicado en la web pública de participantes <u>https://www.esios.ree.es/es/descargas</u>
- Disponer de la información actualizada de los formatos y ficheros de liquidación. Esta información está disponible en el PDF modelcom contenido en el ZIP liquicomun publicado en la web pública de participantes https://www.esios.ree.es/es/descargas en el apartado de Datos del Área de Liquidaciones.
- Conocer las penalizaciones por retraso en el pago (procedimiento de operación 14.7).
- Conocer los periodos de revisión y plazos para el depósito de garantías básicas y adicionales (procedimiento de operación 14.3).
- Conocer el funcionamiento y plazos del seguimiento diario de garantías (procedimiento de operación 14.3).
- Conocer la liquidación de los derechos de cobro y las obligaciones de pago de los servicios de ajuste del sistema (Procedimiento de Operación PO 14.4).
- Conocer y acceder a su fichero ZIP de liquidación donde se encuentra el detalle de las facturas emitidas por MEFF.
- Conocer el formato de los ficheros de Intercambio de Información con el OS (Liquidaciones), publicado en la web pública del eSIOS https://www.esios.ree.es/es/documentacion/ del Área de Liquidaciones.
- Identificar con la normativa aplicable los segmentos publicados en el fichero de registro de anotaciones en cuenta (reganecu). Para ello se proporciona una ayuda en el Anexo 5 del fichero de Intercambio de Información con el OS (Liquidaciones), publicado en la web pública del eSIOS https://www.esios.ree.es/es/documentacion/ del Área de Liquidaciones.
- Conocer qué medidas se usan para cada Liquidación. Para ello se proporciona la Guía de Ayuda Medidas para la liquidación, publicada en la web pública de participantes https://www.esios.ree.es/es/documentacion/ del Área de Liquidaciones.

#### Anexo 2. REMIT

REMIT es el Registro de participantes en el mercado

El artículo 9 de REMIT establece la obligación de los participantes en el mercado mayorista de la energía, que realicen operaciones que han de ser reportadas a ACER (artículo 8.1), a registrarse ante la autoridad reguladora nacional del Estado miembro en el que estén establecidos o residan o, en caso de que no estén establecidos ni residan en la Unión Europea, ante la de un Estado miembro en el que actúen. El 26 de junio de 2012, ACER adoptó la decisión nº 01/2012, a través de la cual definió el formato que debía tener el registro de participantes en el mercado.

En el mercado español, los participantes en el mercado deben registrarse ante la Comisión Nacional de los Mercados y la Competencia (CNMC), tal y como se establece en el Resolución por la que se crea el

registro español de participantes en el mercado mayorista de la energía en cumplimiento del artículo 9 del Reglamento (UE) nº 1227/2011 del Parlamento Europeo y del Consejo, sobre la integridad y la transparencia del mercado mayorista de la energía. Para más información: <u>https://www.cnmc.es/ambitos-de-actuacion/energia/remit</u>

### **red eléctrica** Una empresa de Redeia